## 选本班课程操作说明

一、 选课地址

进入上海海事大学数字校园平台——应用列表——教务系统——选课&计划——选课/重修

|      |           |                                        | 搜索             |  |
|------|-----------|----------------------------------------|----------------|--|
|      | 2017-20   | )18学年2学期 专业i                           | 果程(预选)         |  |
|      | 角         | 育1轮将于2017-12-2115:1                    | 15 开放          |  |
|      | 选课开放时     | 时间: 2017-12-21 15:15 - 20              | 17-12-31 15:15 |  |
|      | 退课开放时     | 时间: <mark>2017-12-21 15:15 - 20</mark> | 17-12-31 15:15 |  |
| 注意事项 | 1         |                                        |                |  |
| L    |           | 进入选课>>>>                               |                |  |
|      | 2017-2018 | 8学年2学期 实习实际                            | <b>伐课程(预选)</b> |  |
|      | 角         | 育 2 轮 将于 2017-12-21 15:3               | 32 开放          |  |
|      | 选课开放时     | 时间: 2017-12-21 15:32 - 20              | 17-12-31 15:32 |  |
|      | 退课开放时     | 时间: 2017-12-21 15:32 - 20              | 17-12-31 15:32 |  |
| 注意事项 | 允许与理论课    | 程冲突                                    |                |  |
|      |           |                                        | 1              |  |

二、 进入选课后显示选课界面如下:

| <b>违课时间表</b>            |                     |            |             |            |         |         |              |           |                |       |       |                                           |                |
|-------------------------|---------------------|------------|-------------|------------|---------|---------|--------------|-----------|----------------|-------|-------|-------------------------------------------|----------------|
| 星期                      | 星期一 星期二             |            |             | 星          | 明三      | 星期      | 四            |           | 星期五            |       | 星期六   | 星期日                                       |                |
| 第一节                     | 1                   |            | 2           |            | 2       |         | 2            |           | 2              |       |       |                                           |                |
| 第二节                     | 1                   |            | 2           |            | -       | 2       | 2            |           |                | 2     |       |                                           |                |
| 第三节                     | 1                   |            | 2           |            | 2       |         | 2            |           |                | 2     |       |                                           |                |
| 第四节                     | 1                   |            | 2           |            | 2       | 2       | 2            |           |                | 2     |       |                                           |                |
| 第五节                     |                     |            |             |            |         |         |              |           |                |       |       |                                           |                |
| 第六节                     |                     |            |             |            |         |         |              |           |                |       |       |                                           |                |
| 第七节                     | 2                   |            | 2           |            |         |         | 2            |           |                | 2     |       |                                           |                |
| 第八节                     | 2                   |            | 2           |            |         |         | 2            |           |                | 2     |       |                                           |                |
| 第九节                     | 2                   |            | 2           |            |         |         | 2            | <u>.</u>  |                | 2     |       |                                           |                |
| 第十节                     | 1                   |            | 2           |            |         |         | 1            | e)        |                |       |       |                                           |                |
| 第十一节                    | 48                  |            | 51          |            | 4       | 18      | 3            | 7         |                |       |       |                                           |                |
| 第十二节                    | 48                  |            | 51          |            | 4       | 18      | 37           |           |                |       |       |                                           |                |
| 第十三节                    | 45                  |            | 48          |            | 4       | 11      | 2            | В         |                |       |       |                                           |                |
| 选课程 可选课程<br>课程列表查询后上方课表 | 会发生变化 <b>,</b> 如要显示 | 〔全部課程,请清空畫 | 臺询条件后再做一次畫  | 前,「所有课程」   | 本班课程 无理 | 旺级课程    | 1            |           |                |       |       | 1                                         | 2 3 4 5 10     |
| 1                       | 10000               | MIKD 4     | ~           | 100 ML Dil |         | and the | TTHEPHYC     | 1014-0-00 | AND MENTS HAVE | 47.14 |       | 10.60 ch ch                               |                |
| 课序亏                     | 课程号                 | 课程         | ă           | 课程类别       | 学分      | 教师      | <b>升课院</b> 系 | 考核万式      | 授课语言           | 雷汪    | 已选/上限 | 1 11回                                     | 課              |
| FX197001_001            | FX197001            | 民法文化与社     | 社会生活        | 法律类        | 2       | 朱体正     | 法学院          | 考查        | 中文             |       | 0/120 | 星期三13-13节 教学28<br>星期三11-12节 教学28          | 405 选<br>i405  |
| FX197001_002            | FX197001            | 民法文化与社     | 社会生活        | 法律类        | 2       | 朱体正     | 法学院          | 考查        | 中文             |       | 0/120 | 1-11周<br>星期—11-12节 教学2A<br>星期—13-13节 教学2A | ·204 选<br>·204 |
| FX197002_001            | FX197002            | 合同法        | 既论          | 法律类        | 2       | 殷骏      | 法学院          | 考查        | 中文             |       | 0/120 | 1-11周<br>星期二13-13节 教学3B<br>星期二11-12节 教学3B | i301 选<br>i301 |
| FX197002_002            | FX197002            | 合同法机       | <b>R</b> iê | 法律类        | 2       | 殿發      | 法学院          | 考查        | 中文             |       | 0/120 | 1-11周<br>星期三13-13节 教学2A<br>星期三11-12节 教学2A | .502 选<br>502  |
| FX197003_002            | FX197003            | 西方法律题      | 思想史         | 法律类        | 2       | 陈刚      | 法学院          | 考查        | 中文             |       | 0/120 | 1-11周<br>星期四11-12节 教学3A<br>星期四13-13节 教学3A | .404 选<br>A404 |
| FX197003_001            | FX197003            | 西方法律师      | 思想史         | 法律类        | 2       | 陈刚      | 法学院          | 考查        | 中文             |       | 0/120 | 1-11周<br>星期二11-12节 教学3B<br>星期二13-13节 教学3B | ·201 选<br>·201 |
| FX197004_002            | FX197004            | 物权法师       | ėiė         | 法律类        | 2       | 王铁雄     | 法学院          | 考查        | 中文             |       | 0/120 | 1-11周<br>星期二13-13节 教学3B<br>星期二11-12节 教学3B | i303 选<br>i303 |
|                         |                     |            |             |            |         |         |              |           |                |       |       | 1-11                                      |                |

三、 点击可选课程——本班课程,列表中的所有课程是选课学期给自己所在班开设的所有课程。

操作界面如下:

|      | 14+1mm+t-1=       |
|------|-------------------|
| - 11 | 1761 # 1111101 70 |
|      | K-WUHDI. TWK      |

| ANC-ICHANS   |           |        |            |              |        |      |      |         |      |     |         |                                                                |     |
|--------------|-----------|--------|------------|--------------|--------|------|------|---------|------|-----|---------|----------------------------------------------------------------|-----|
| 星期           | 星期一       | T.     | 星期二        |              | 星      | 期三   | 星期   | 四       |      | 星期五 |         | 星期六                                                            | 星期日 |
| 第一节          | 1         |        | 2          | 2            |        | 2    | 2    |         |      | 2   |         |                                                                |     |
| 第二节          | 1         |        | 2          | 2            |        | 2    | 2    |         |      | 2   |         |                                                                |     |
| 第三节          | 1         |        | 2          | 2            |        | 2    | 2    | 2       |      | 2   |         |                                                                |     |
| 第四节          | 1         |        | 2          | 2            |        | 2    | 2    | 1       |      | 2   |         |                                                                |     |
| 第五节          |           |        |            |              |        |      |      |         |      |     |         |                                                                |     |
| 第六节          |           |        | 3          |              |        |      |      |         |      |     |         |                                                                |     |
| 第七节          | 2         |        | 2          |              |        |      | 2    |         |      | 2   |         |                                                                |     |
| 第八节          | 2         |        | 2          | 2            |        |      | 2    |         |      | 2   |         |                                                                |     |
| 第九节          | 2         |        | 2          | 2            |        |      | 2    |         |      | 2   |         |                                                                |     |
| 第十节          | 1         |        | 2          | 2            |        |      | 1    |         |      |     |         |                                                                |     |
| 第十一节         |           |        |            |              |        | 4    |      |         |      |     |         |                                                                |     |
| 第十二节         |           |        |            |              |        | 4    |      |         | -    |     |         |                                                                |     |
| 第十三节         |           |        |            |              |        | 1    |      |         |      |     |         |                                                                |     |
|              |           | 1      | 5          | 23<br>2-     |        |      | 22   |         |      |     |         |                                                                |     |
| 3选课程可选课程     | _         |        |            |              |        |      |      |         |      |     |         |                                                                |     |
| 课程列表宣询后上方课表会 | 友生变化。如要显示 | 全部课程,请 | 清空查询条件后再做- | 一次查询。 所有课程   | 本班课程 无 | 班级课程 |      |         |      |     |         |                                                                |     |
| 8            |           |        |            |              |        |      |      |         |      |     |         |                                                                |     |
| 课成号          | 课程号       |        | 课程名        | 课程类别         | 学分     | 教师   | 开课院系 | 考核方式    | 授课语言 | 备注  | 已洗/上限   | 课程安排                                                           | 操作  |
|              |           |        |            | P1-12.5 4773 |        | 2011 |      | 5100310 |      |     | 0.0 1.1 | 1-8周                                                           |     |
| HH120130_001 | HH120130  | 舟谷舟    | 伯结构强度      |              | 2      | 郭佳民  | 环境系  | 考查      | 中文   |     | 0/69    | 星期二7-8节 教学1A503<br>星期三3-4节 教学2A404                             | 选课  |
| HH210080_001 | HH210080  | 船台的    | 伯设计原理      |              | 3      | 刘蔚   | 港航系  | 考试      | 中文   |     | 0/69    | 1-12周<br>星期二3-4节 教学3A504<br>星期四1-2节 教学2B403                    | 选课  |
| HH210250_001 | HH210250  | 海洋]    | [程结构设计     |              | 2      | 管骥   | 港航系  | 考试      | 中文   |     | 0/69    | 1-16周<br>星期三11-12节 工训海环机房<br>星期五1-2节 工训海环机房                    | 选课  |
| HH210430_001 | HH210430  | 船舶     | 阻力与推进      |              | 3      | 张宝吉  | 环境系  | 考试      | 中文   |     | 0/74    | 1-16周<br>星期三11-13节 教学3A103<br>星期四7-9节 教学3B201                  | 选课  |
| HH220020_001 | HH220020  | 船舶     | 操纵与摇摆      |              | 2      | 侯先瑞  | 港航系  | 考查      | 中文   |     | 0/69    | 1-16周<br>星期二9-10节 教学3A104<br>星期三11-12节 教学3A205                 | 选课  |
| HH220040_001 | HH220040  | 船舶     | 建造工艺学      |              | 3      | 侯先瑞  | 港航系  | 考查      | 中文   |     | 0/69    | 1-16周<br>星期四3-4节 教学2A204<br>星期三1-2节 教学2A205<br>星期二1-2节 教学1A301 | 选课  |
| HH220460_001 | HH220460  | 船位     | 本振动基础      |              | 2      | 马林   | 环境系  | 考查      | 中文   |     | 0/69    | 1-16周<br>星期五3-4节 教学28501                                       | 选课  |

建议不要根据选课界面上半部分的选课时间表点击选课,容易造成实习实践课程没有选上的结果。比如下面这门不排课的实习实践课程就不会显示在上半部分的选课时间表中。

| == 选课时间表 |     |     |     |     |     |     |     |
|----------|-----|-----|-----|-----|-----|-----|-----|
| 星期       | 星期一 | 星期二 | 星期三 | 星期四 | 星期五 | 星期六 | 星期日 |
| 第一节      | 1   | 1   | 1   | 1   | 1   |     |     |
| 第二节      | 1   | 1   | 1   | 1   | 1   |     |     |
| 第三节      | 1   | 1   | 1   | 1   | 1   |     |     |
| 第四节      | 1   | 1   | 1   | 1   | 1   |     |     |
| 第五节      |     |     |     |     |     |     |     |
| 第六节      |     |     |     |     |     |     |     |
| 第七节      | 1   | 1   |     | 1   | 1   |     |     |
| 第八节      | 1   | 1   |     | 1   | 1   |     |     |
| 第九节      | 1   | 1   |     | 1   | 1   |     |     |
| 第十节      | 1   | 1   |     | 1   |     |     |     |
| 第十一节     |     |     |     |     |     |     |     |
| 第十二节     |     |     |     |     |     |     |     |
| 第十三节     |     |     |     |     |     |     |     |
| 已选课程 可选识 | 果程  |     |     |     |     |     |     |

| 课序号          | 课程号      | 课程名          | 课程类别 | 学分 | 教师  | 开课院系 | 考核方式 | 授课语言 | 备注 | 已选/上限 | 课程安排                                                                                        |  |
|--------------|----------|--------------|------|----|-----|------|------|------|----|-------|---------------------------------------------------------------------------------------------|--|
| HH227070_001 | HH227070 | 海洋工程结构设计课程设计 |      | 1  | 曾骥  | 港航系  | 考查   | 中文   |    | 0/69  | 尚未排课                                                                                        |  |
|              |          |              |      |    |     |      |      |      |    |       | 14_14国                                                                                      |  |
| HH227141_001 | HH227141 | 船舶企业实习(上)    |      | 1  | 吴恭兴 | 环境系  | 考查   | 中文   |    | 0/69  | 星明一10节<br>星明二-14节<br>星明二7-10节<br>星明五4节<br>星明五9节<br>星明四1-4节<br>星明五1-4节<br>星明五1-4节<br>星明五1-4节 |  |